## メルマガ登録方法

- 1 ログインする
- ② "マイページ"をクリック

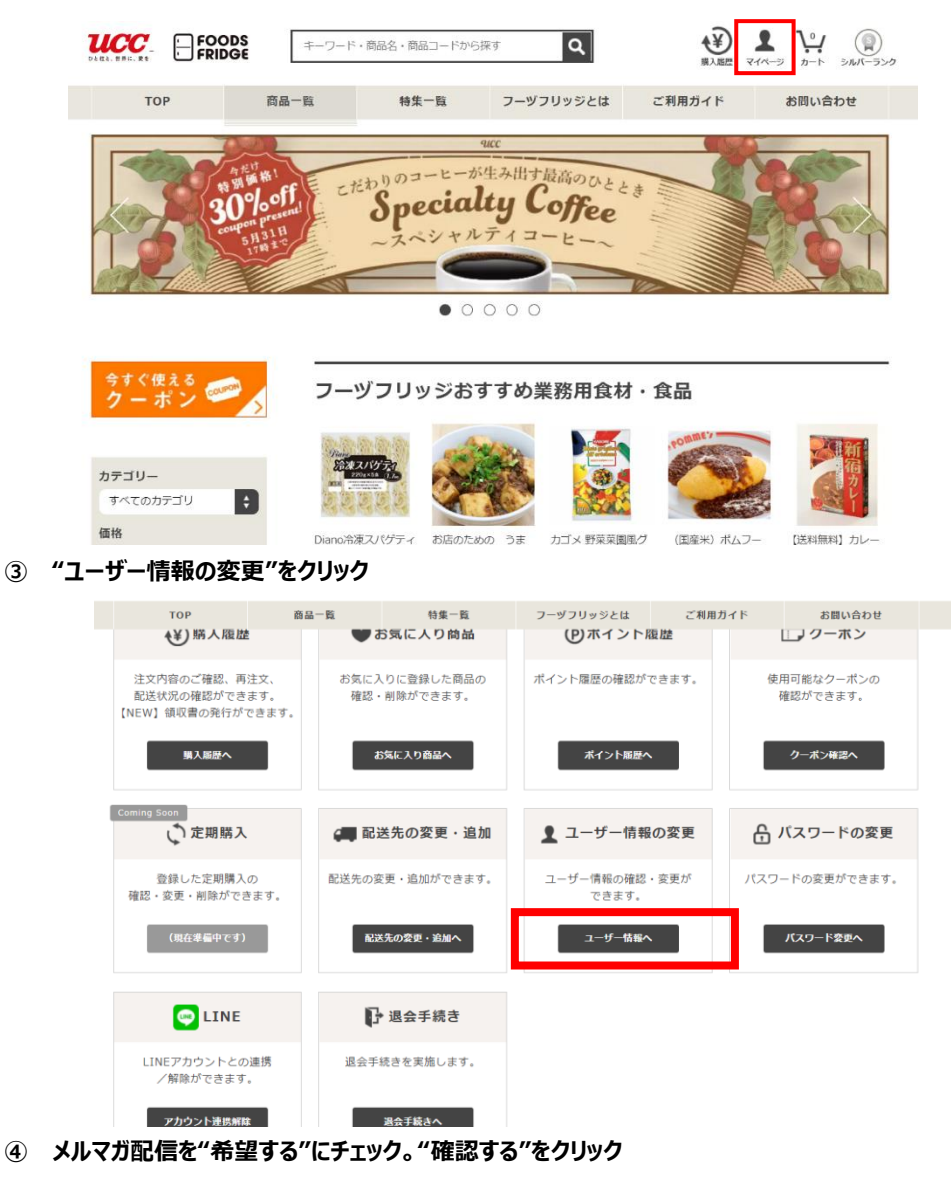

| メルマガ配信 | 変更時のみ入力<br>● 希望する<br>● 希望しない<br>※メルマガで毎月クーボン配信中! |      |  |
|--------|--------------------------------------------------|------|--|
|        | 前へ戻る                                             | 確認する |  |

⑤ "更新する"をクリックすれば完了です

2022 年 5 月現在の情報です。予告もなく変更する可能性がございます。